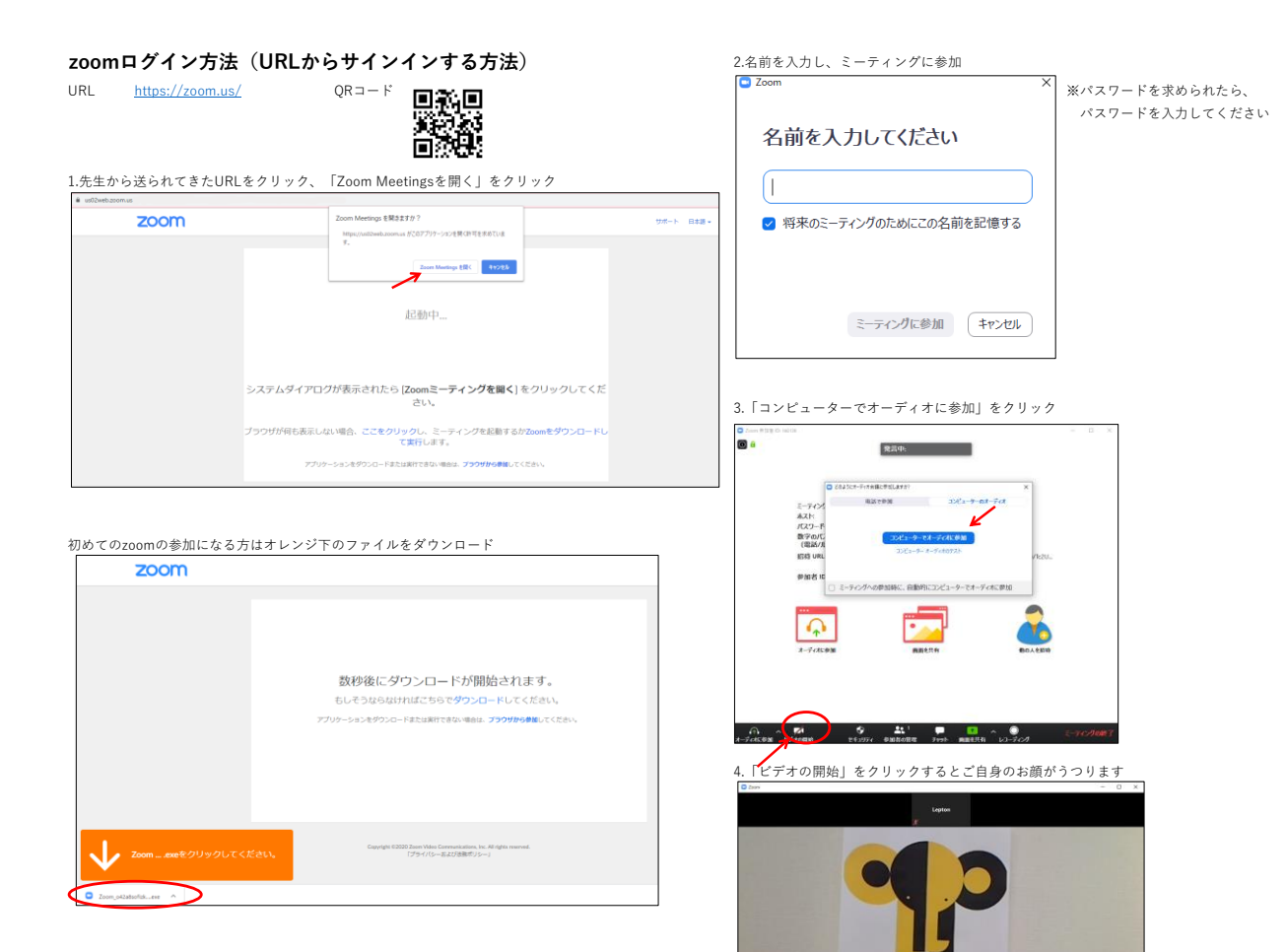

## zoomログイン方法(タブレット、スマホから入る方法)

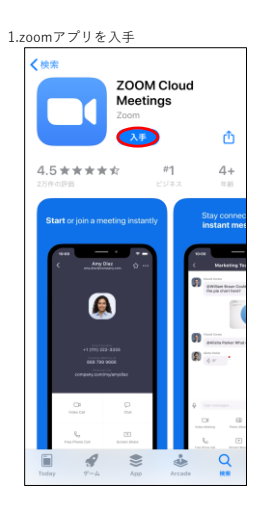

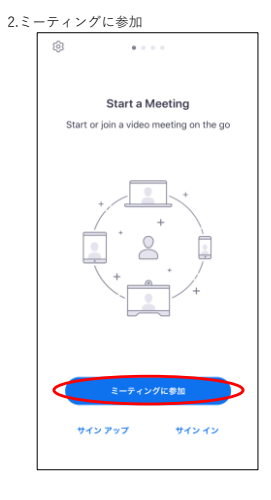

3.ミーティングIDと参加者名を入力し、 参加をクリック

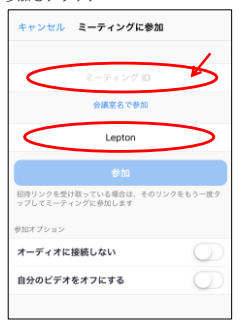

4.参加するためのパスワードを入力

1

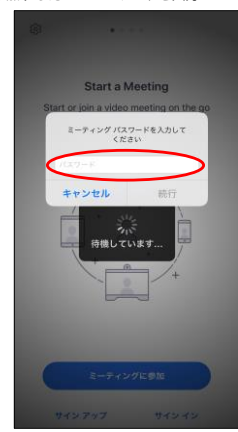

## 5.ホストが参加を開始するまではこの画面になります

Lepton

| デ                     | モMTG 退出        |
|-----------------------|----------------|
| このミーティングを<br>機しています   | ホストが開始するまで待    |
| ミーティング ID             | 000-0000-0000  |
| 時刻                    | 12:00 午後 日本標準則 |
| 日付                    | 2020-04-13     |
| ホストの場合は、サインイン<br>ください | ノしてこの会議を開始して   |
| <del>1</del> .        | 1212           |